# **NewMMIS Job Aid: Update Provider Profile**

This job aid describes how to:

- Update a Provider Profile via the MassHealth Provider Online Service Center, including:
  - How to update a mailing address
  - How to update a Medicare number
  - How to add a new certification

#### Access Update Your MassHealth Profile

From the MassHealth Provider Online Service Center home panel:

- 1. Click Manage Provider Information.
- 2. Click Maintain Profile.
- 3. Click Update Your MassHealth Profile.

#### Access the Address Type Panel

On the Steps panel:

1. Click Address Type.

#### Change the Mailing Address

#### On the List of Address Types panel:

- 1. Click the Address Type that you want to change.
- 2. Enter your new mailing address in the **Address Line 1** field.
- 3. Click **Update** to save your changes.

# Access the Information Specialty Panel

On the Steps panel:

4. Click Information Specialty.

# Change the Information Specialty

On the List of Information Specialties panel:

- 5. Click New Item.
- 6. Select Information Specialty from the drop-down list.
- 7. Enter the new date in the Effective Date field.
- 8. Enter 12/31/2299 in the End Date field.
- 9. Click **Add** to save the changes.

# Access the Certification Panel

On the Steps panel:

10. Click Certification.

# NewMMIS Job Aid: Update Provider Profile

# Add a New Certification

On the List of Certifications panel:

- 11. Click New Item.
- 12. Enter the certification number in the Certification Number field.
- 13. Select the certifying agency from the Agency Name drop-down list.
- 14. Enter the new date in the Effective Date field.
- 15. Enter **12/31/2299** in the **End Date** field.
- 16. Click **Add** to save the changes.